### ช่องทางการเข้าสู่ระบบลงทะเบียนฯ (สมัคร/อบรม)

ผ่าน บัญชีไลน์ทางการ "สภาการแพทย์แผนไทย"

2

ผ่าน ระบบสมัคร/อบรม (โดยตรง) <u>https://thaimed.v2</u> <u>vservice.com/login</u>

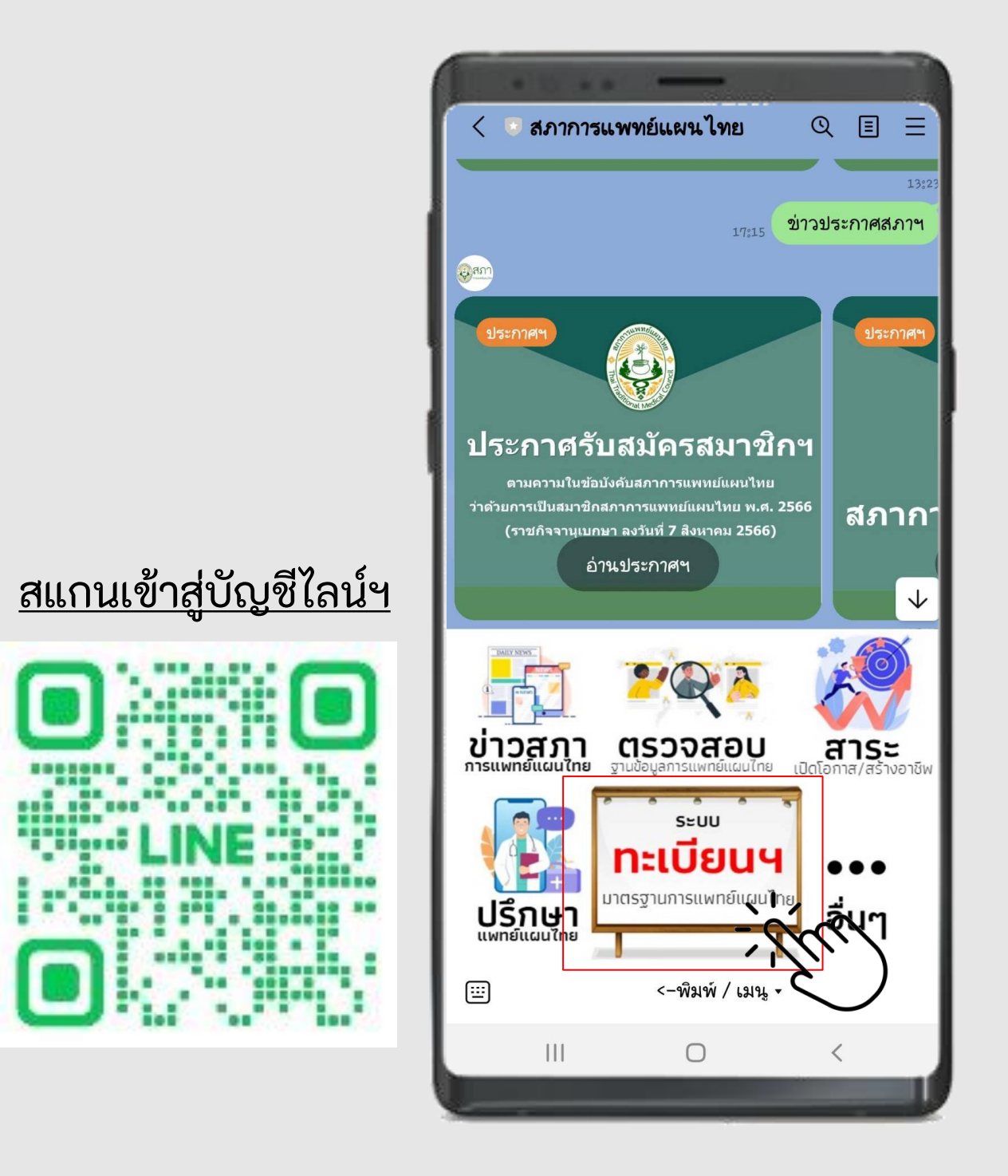

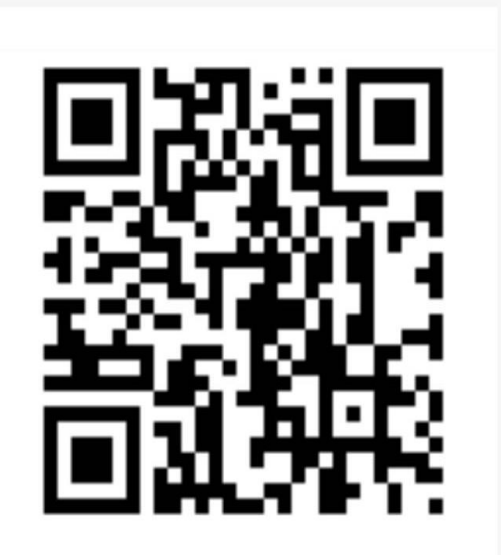

ระบบทะเบียน การรับรองมาตรฐาน และการศึกษาต่อเนื่อง สภาการแพทย์แผนไทย

> กรุณาสแกน QR Code ด้วย โทรศัพท์มือถือ เพื่อรับรหัสผู้ใช้งาน และรหัสผ่าน หรือ คลิ๊กที่นี่ เพื่อรับรหัสฯ หากใช้งานในระบบโทรศัพท์มือถือ

ยืนยันตัวตนด้วยรหัสผู้ใช้ VSXXXXXX

ยืนยันตัวตนด้วยรหัสผ่าน ที่ตั้งค่าในระบบ

ข้าสู่ระบบ

#### <u>สแกนเข้าสู่เว็บไซต์ฯ</u>

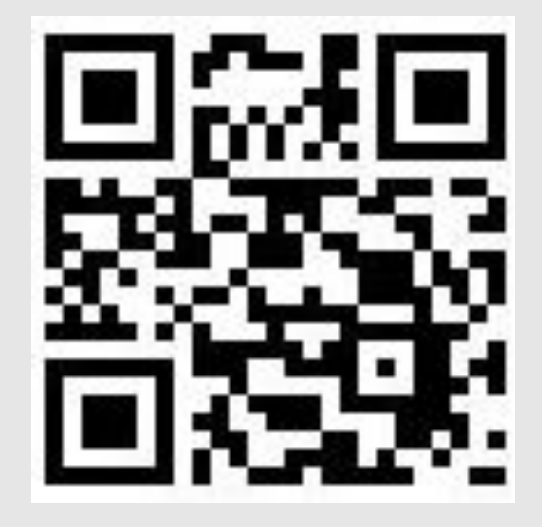

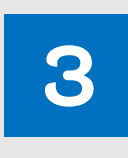

#### ผ่าน ระบบเว็บไซต์ผู้ตรวจฯ <u>https://thaimed.care/</u>

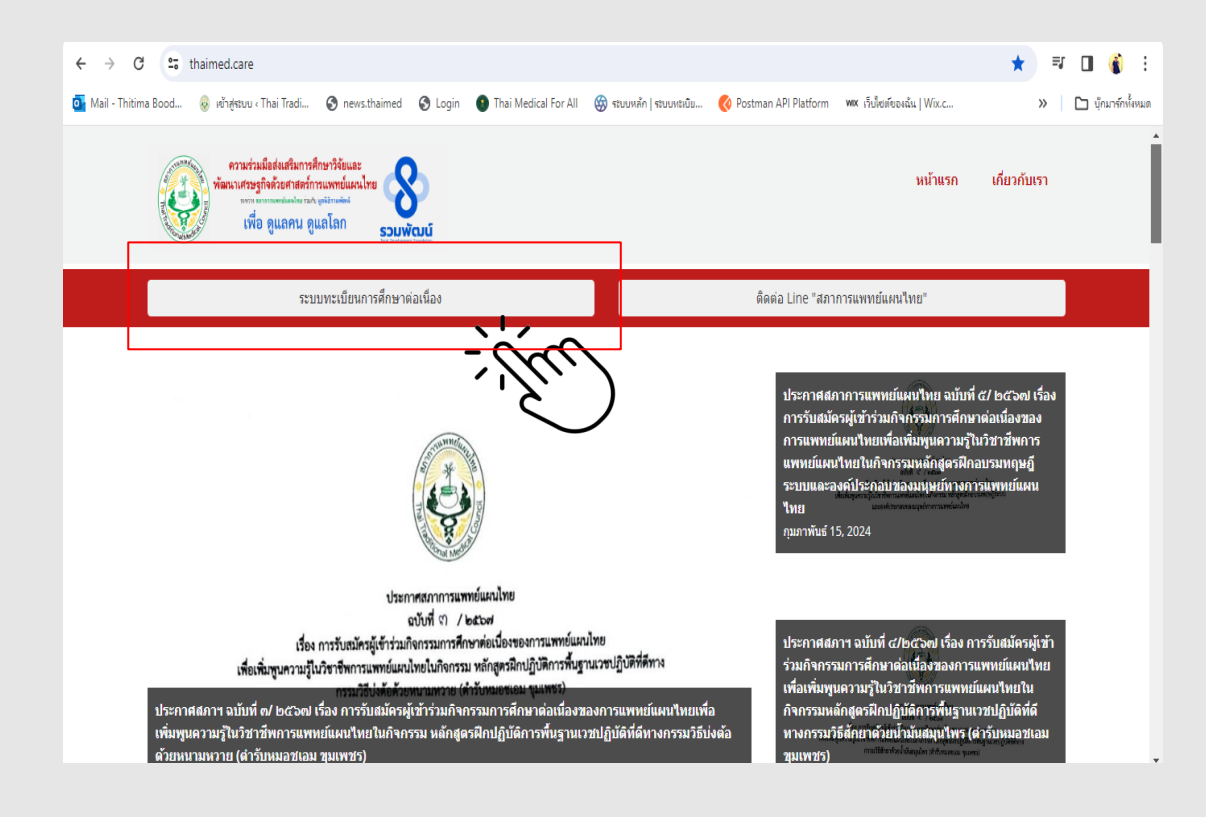

#### <u>สแกนเข้าสู่เว็บไซต์ฯ</u>

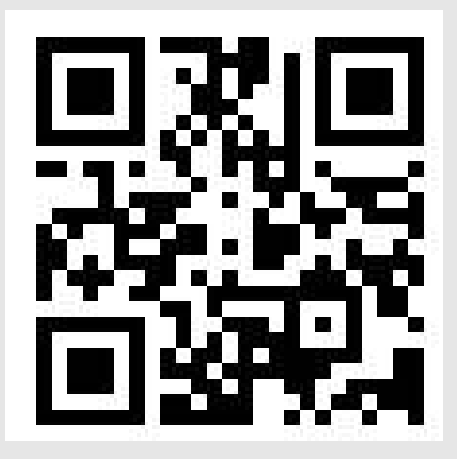

# ข้นตอนการลงทะเบียน

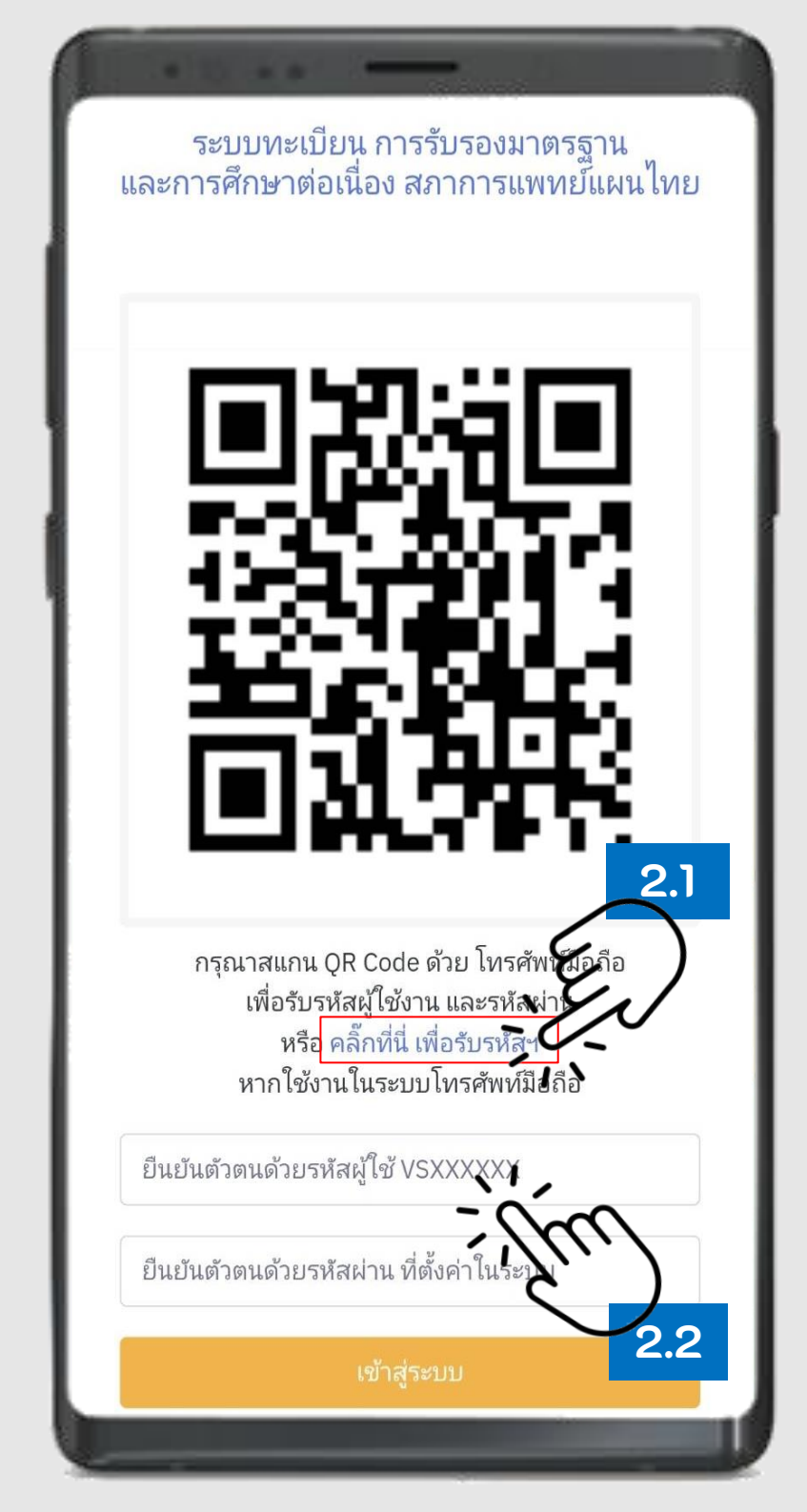

(2.1) กดรับรหัสฯ และ (2.2) เข้าใช้งาน 2

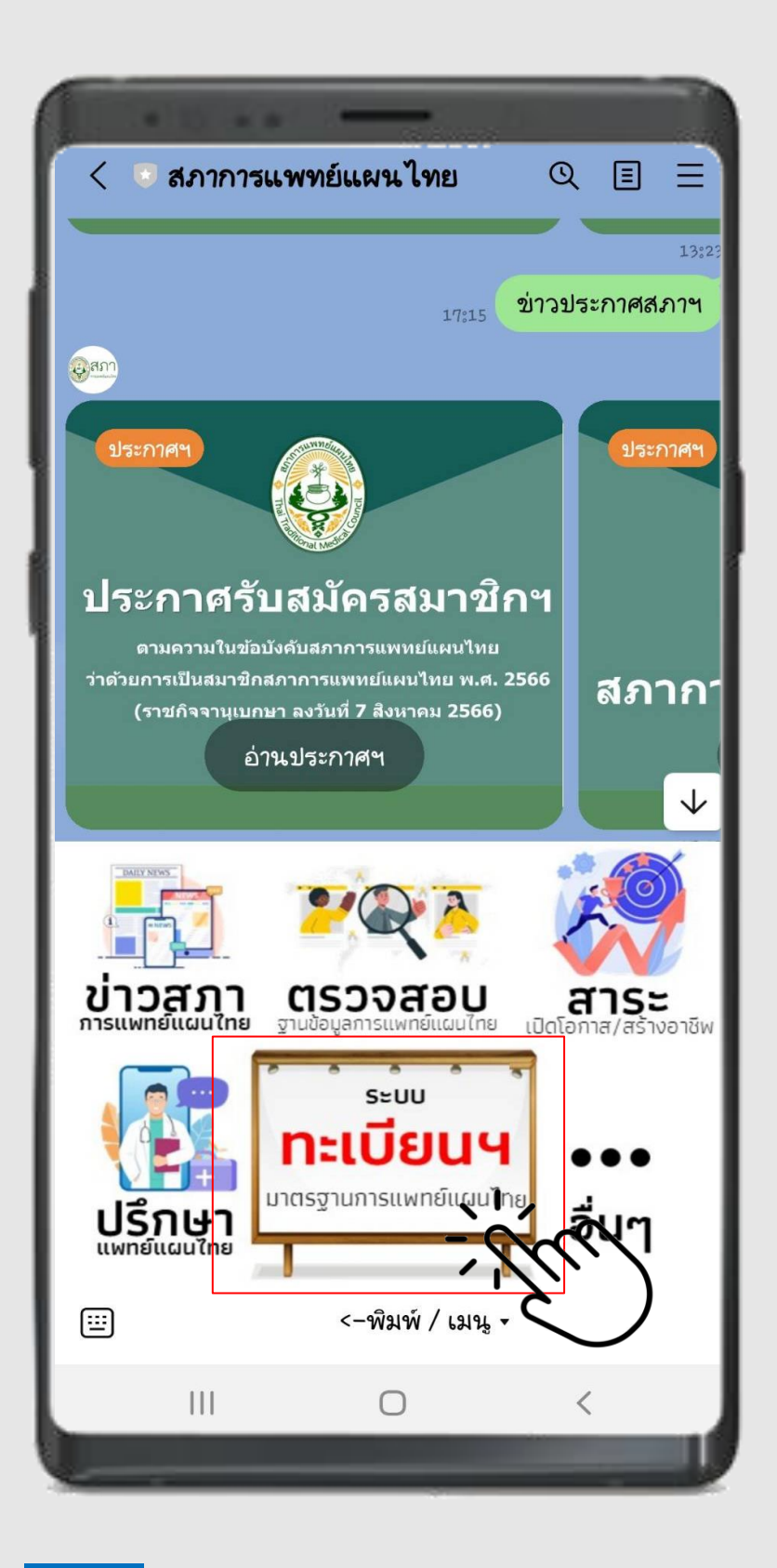

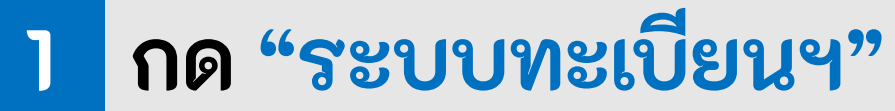

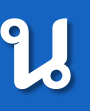

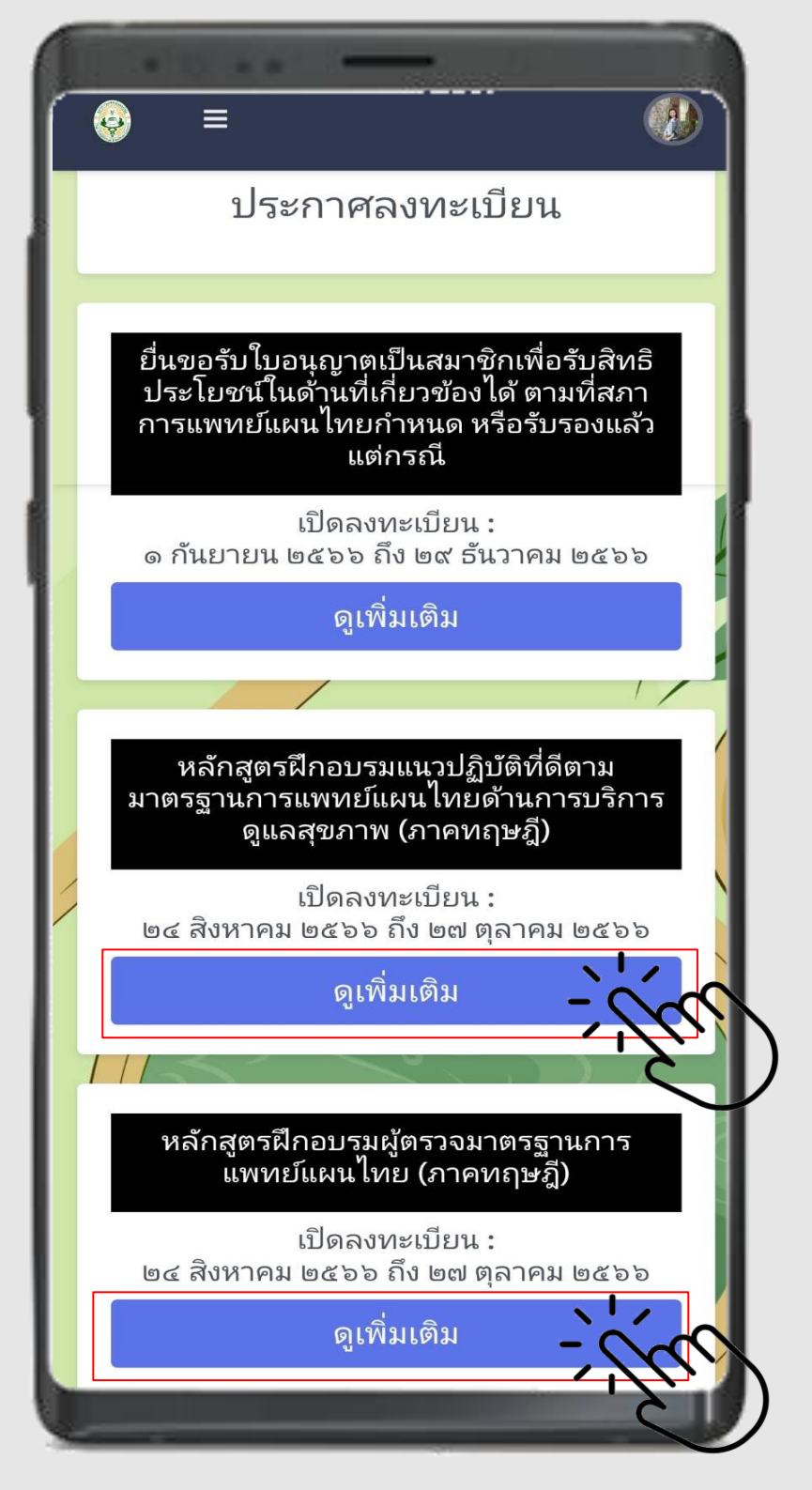

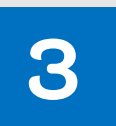

กดสมัครอบรม "ดูเพิ่มเติม"

## ขั้นตอนการลงทะเบียน

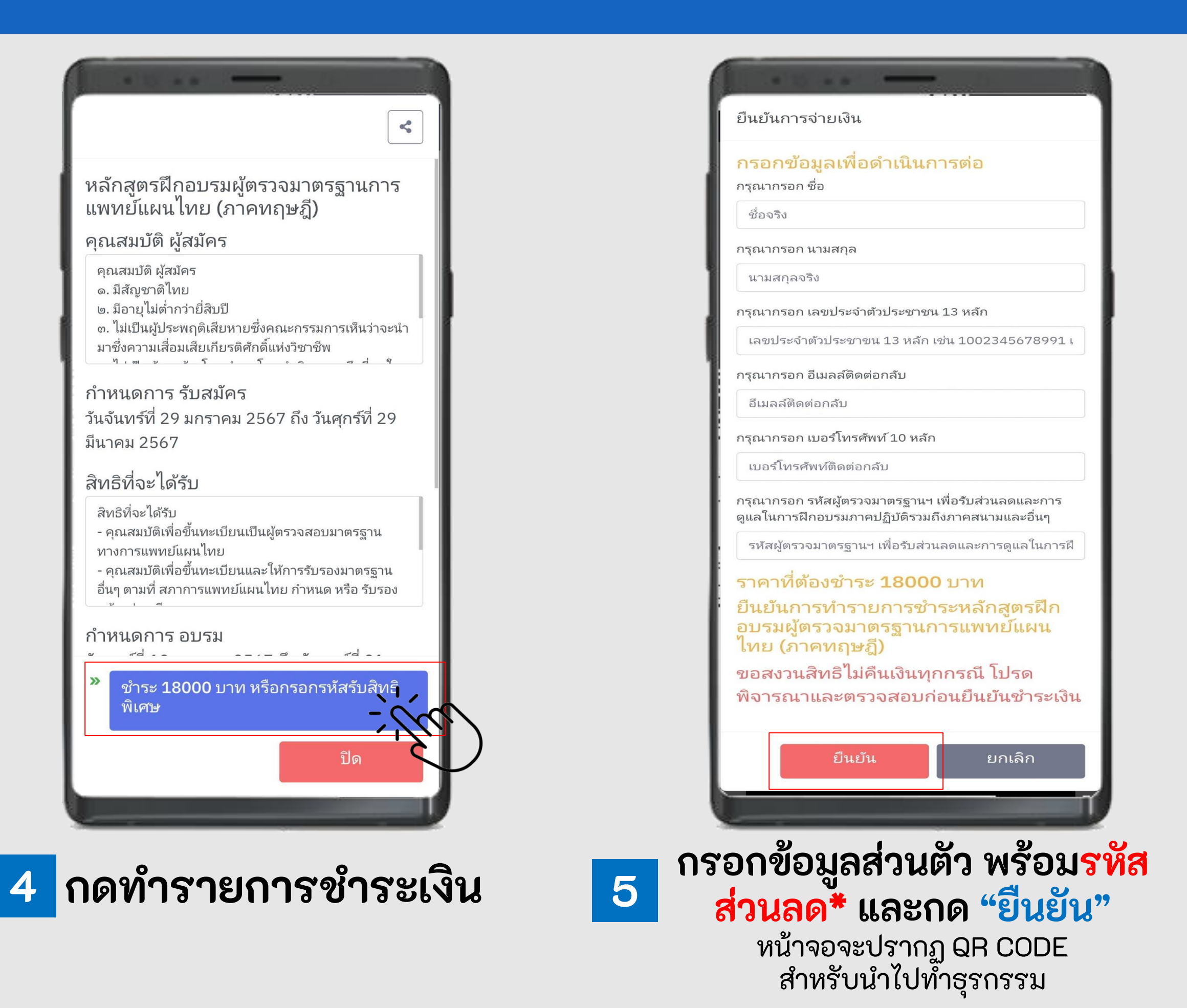

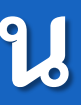

หมายเหตุ: \*เข้ารับการฝึกอบรม และทดสอบความรู้ 2 หลักสูตร ได้แก่ 1) หลักสูตรฝึกอบรมแนวปฏิบัติที่ดีตามมาตรฐานการแพทย์ ์ แผนไทยด้านการบริการดูแลสุขภาพ (ภาคทฤษฎี) 2) หลักสูตรฝึกอบรมผู้ตรวจมาตรฐานการแพทย์แผนไทย (ภาค้ทฤษฎี)

\*\*<u>ขอรับส่วนและการดูแลในการฝึกอบรม</u>ภาคปฏิบัติ รวมถึงภาคสนามและอื่นๆ จากหน่วยตรวจมาตรฐานที่ ได้รับการรับรองแล้ว

ทั้งนี้ สามารถตรวจสอบรายชื่อ/รวมเป็นหน่วยตรวจฯ ้ได้ที่ บัญชีไลน์ทางการ "สภาการแพทย์แผนไทย"

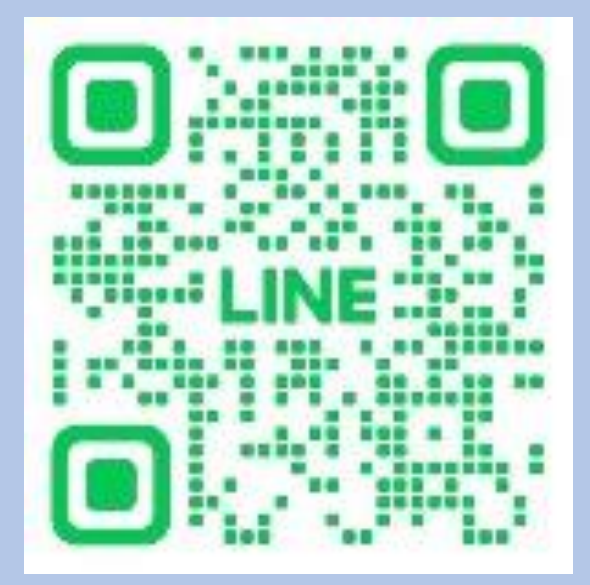